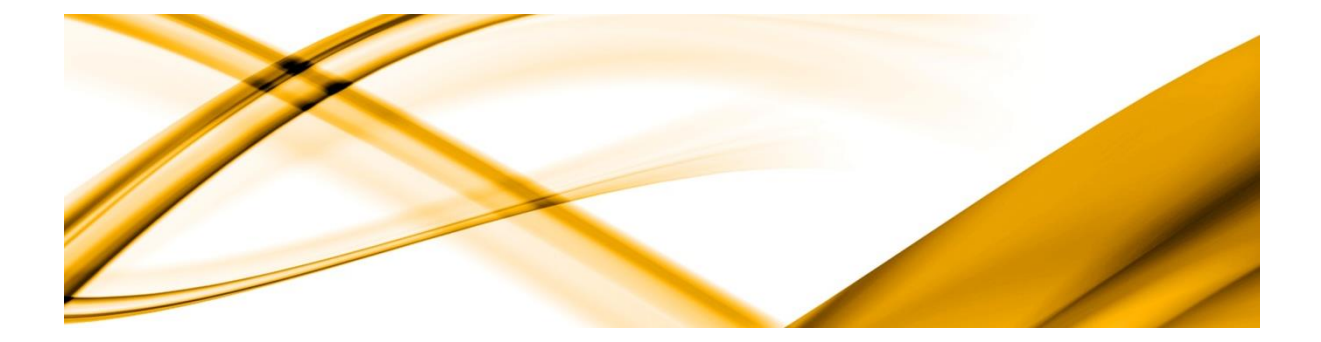

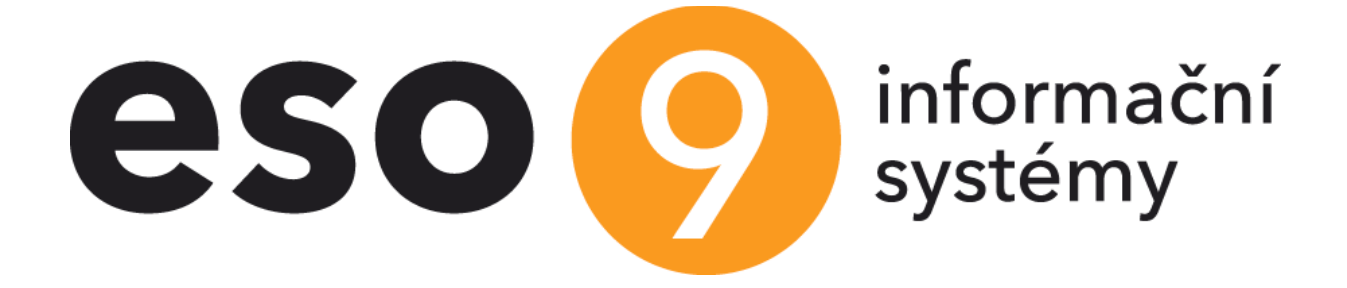

# Welcome to ESO9

This document aims to summarize and explain the basic principles of ESO9 applications. It's intended for new users of ESO9 system.

# Summary

| 1.  | APPLICATION                         | .3 |
|-----|-------------------------------------|----|
| 2.  | APPLICATION DATABASE                | .3 |
| 2.1 | BASIC TABLES OF THE DATABASE MODEL: | .4 |
| 3.  | TWO OTHER DATABASES                 | .4 |
| 4.  | HOW TO WORK WITH ESO9 APPLICATION   | .5 |
| 4.1 | TOP MENU                            | .5 |
| 4.2 | Left frame - List of operations     | .6 |
| 4.3 | MIDDLE FRAME - WORKING AREA         | .6 |
| 5.  | WATCHING, INSERTING, EDITING DATA   | .6 |
| 5.1 | ICONS ON THE TOP OF THE FORM        | .6 |
| 5.2 | BUTTONS IN THE BOTTOM OF THE FORM   | .9 |
| 6.  | SHORTCUTS                           | 11 |

# **1.** Application

The ESO9 application consists of database, application web and application server.

- The database contains all data, code classifiers and all the functions and procedures working with data.
- The application web is a set of graphic models through which the data is displayed to a user.
- User works in application using a web browser. For Internet Explorer a client component must be installed on the workstation. This component provides web and database connections. For other browsers no installation is necessary.
- Application Server is the core technology of ESO9 applications. It is installed on the server.

# 2. Application Database

Each ESO9 application works with its application database which contains:

- Tables (code classifiers and application data) and relations between them
- Views
- Procedures and functions for data processing
- Report definitions

The database model was designed to optimize the amount of data. It consists of many **data tables** and many **relations between the data tables**.

(E.g. There is always one supplier related to one invoice. This fact is realized by relation between the table "Document header" and the table "Subjects").

**The view** is the way to display together the data recorded in several tables and to display only those information of each table that are needed in the moment.

(E.g. invoice header – the view contains data from the table "Document header" (voucher number, date of issue, data of payment, constant, variable, etc. symbols, amount to be paid, VAT, …), from table "Departments" (codes and names of the CREDIT and DEBIT sides), table "chart of accounts" (codes and names of CREDIT and DEBIT accounts), the table "Subjects" (code, name, address, bank account) and others.)

**The majority of processed data are evidences of different kinds of document = vouchers**. (Invoices, stock receipts, bank statements, cash receipts, etc.)

Each document (voucher) of each evidence has one header and zero or one or more items.

All **document headers** of all evidences are recorded together in only one table. And each record (=each document) contains an identifier of its kind. The kind defines the role and the behavior of each document in the whole system.

All **document items** are saved together in only one table. Each item record must be related to one header record. The items specify the description of service or good – code, quantity, unit price, total price, etc.

Some documents are **accounting documents** (e.g. invoice) and some are not (sale orders). This characteristic is common to all documents of one kind.

Records in the table "**Accounting entries**" are automatically generated for each accounting document. They are related to document header. The rules how accounting entries are generated are set up during the process of system implementation. They are different for different kinds of evidence.

This database model of one table of document headers, one table of document items and one table of accounting entries is advantageous for reporting.

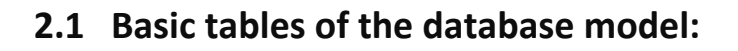

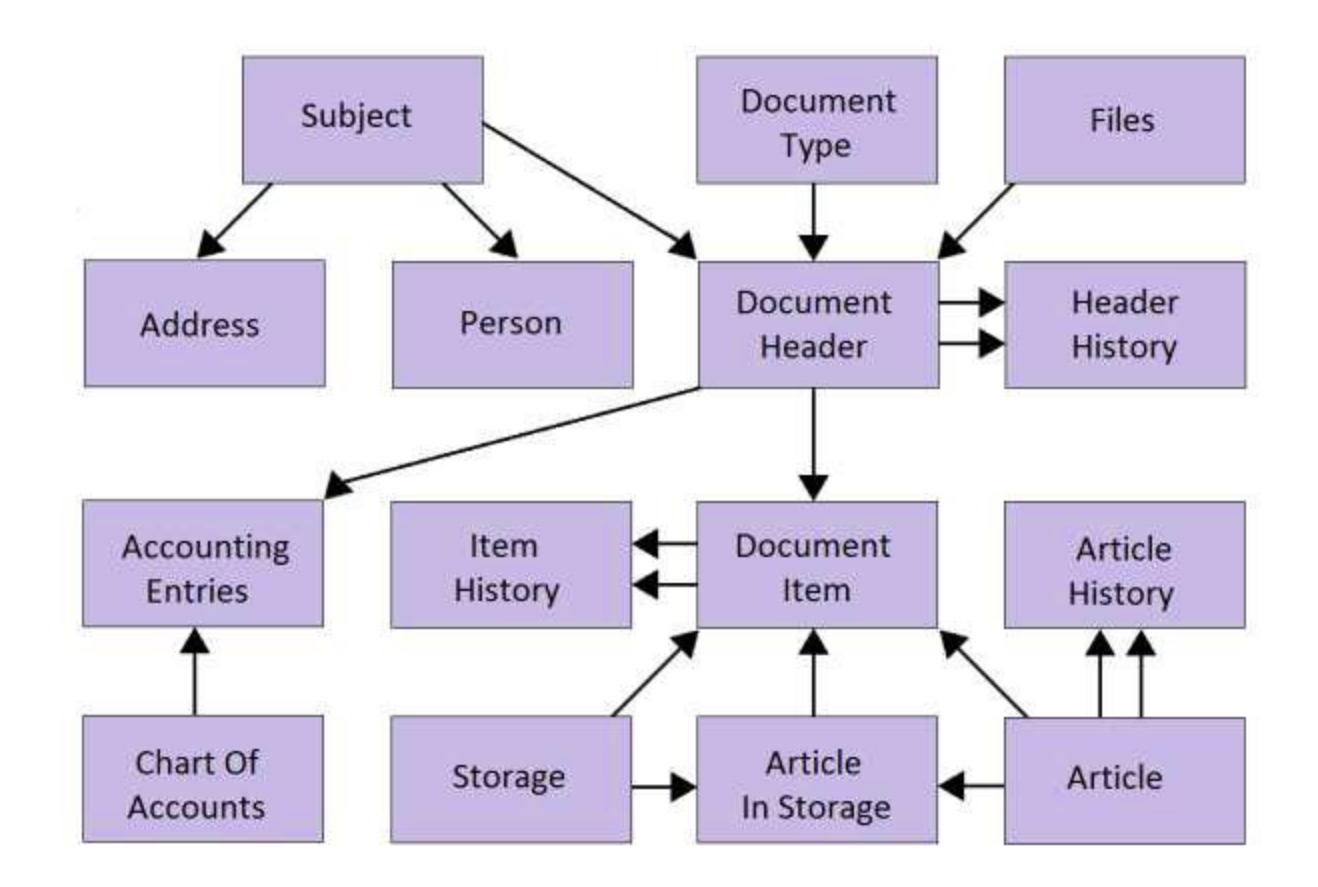

# 3. Two other databases

To each ESO9 application belongs not only the application database but two other databases: document database and log database.

Document database is a database of files (.doc, .pdf, .jpg, etc.) that can be related to a record in the application database or not.

E.g. a sale order sent by your client by e-mail will be related to a record of sale order evidence. But a document descripting internal rules of your company is not related to any record of any evidence. Document Management System is a part of ESO9 application.

# 4. How to work with ESO9 application

The screen is divided in 2 frames and a menu above the two frames.

| $\leftarrow$ $\rightarrow$ C $\widehat{\mbox{alpha}}$ Nezabezpečeno                                                | sw9/eso9start/esoform.                              | asp?TURL=esoframe.htm                   |                        |                                 | τ <b>ί</b>                    | 6               | ≩ ද_=                      | 🖻 🚯 …     |
|----------------------------------------------------------------------------------------------------|-----------------------------------------------------|-----------------------------------------|------------------------|---------------------------------|-------------------------------|-----------------|----------------------------|-----------|
| ≡ eso 🤥 eso9start                                                                                                  |                                                     |                                         |                        |                                 | <b>Q</b> 03.0                 | 6.2021          | Thomas Div                 | er 🔻 🗭    |
| D     ★     Q     III       Visited     Favourite     Found     All       ▲     Accountancy and finances     III   | <ul> <li>32/35 &gt;</li> <li>Save Insert</li> </ul> | FPU režijní tuzem     Delete   Entering | ská<br>Cash payment    | Reimbursements Print of liquid. | bill                          | 🆽 Ta            | ble C Detail (<br>Odkazy ~ | Q ▼ C ≡   |
| Trade and logistics                                                                                                | Basic data Extended                                 | figures Subject Imports                 |                        |                                 |                               |                 |                            |           |
| <ul> <li>✓2.1 Purchase</li> <li>◆2.1.1 Issue of purchase order</li> <li>◆2.1.2 Output of purchase order</li> </ul> | Type / Number<br>Their no. of invoice               | FPU / 1018060001                        | Period<br>VS           | 2018.06 •••                     | Supplier<br>Krkonošské papírn | 0012<br>Iy a.s. | TIN C                      | Z45534284 |
| <ul> <li>2.1.2 Overviews of purchase orders futtument</li> <li>2.1.3 Invoices in</li> </ul>                        |                                                     |                                         | CS 03                  | 08                              | Address of supplier           | Svoboda nad     | Úpou Pražská 1             | 45        |
| 2.1.3.1 Accounting invoices in                                                                                     | Issued                                              | 07/06/2018                              | Received 0             | 7/06/2018 🛗                     | IBAN                          | CZ36 0800 0     | 000 0013 0399              | 8319      |
| 2.1.3.2 Advance invoices in<br>2.1.3.3 Tax advance invoices in                                                     | Taxab.supply                                        | 07/06/2018                              | Payable 2              | 1/06/2018                       | Bank account                  | 130399831       | •••                        | / 0800    |
| 2.1.3.4 Penalty invoices in                                                                                        | Date of DDDT                                        | <b>*</b>                                | Ratio used (§75)       | lo 🗸                            | specification for CR          | •               |                            | ~         |
| 2.1.3.6 Stock receipt card items to invoice in                                                                     | Text                                                | FPU režijní tuzemská                    |                        |                                 | Order                         |                 |                            |           |
| 2.1.3.8 Invoices in approval                                                                                       | Status                                              | approved 🗸                              | Payment c. P           | P ••• Převodním příkazem        | Project DEBIT                 |                 |                            | «         |
| 2.1.3.10 Accounting invoices in approval                                                                           | Is paid                                             | No Y                                    | Paid val 0.0           | 00                              | Date of last payment          | E .             |                            |           |
| 2.1.3.11 Advance invoices in approval<br>2.1.3.12 VAT documents excluding CZ                                       | Amounts                                             |                                         |                        |                                 |                               |                 |                            |           |
| ► 2.1.4 Supporting registers for purchase                                                                          | VAT calculation                                     | Keep (tax base) 🗸                       | Entitlement to deduct  | tion not defined 🗸              |                               |                 |                            |           |
| 2.1.5 Generated reports Purchase                                                                                   | To payment val                                      | 1 277.65                                | Advancement val        | 0.00                            | Currency                      | CZK ···         | Rate 1.00                  |           |
| 2.1.6 Warranty claim to suppliers                                                                                  | To payment CZK                                      | 1 277.65                                | Advancement CZK        | 0.00                            | Heading rate                  | 1.00            |                            |           |
| ▶ 2.3 Stock                                                                                                    | Base 10%                                            | 0.00                                    | Tax 10%                | 0.00                            |                               |                 |                            |           |
| ▶ 2.4 Tasks                                                                                                    | Base 15%                                            | 1 111.00                                | Tax 15%                | 166.65                          | 0% base                       | 0.00            |                            |           |
| <ul> <li>2.5 Marketing</li> <li>2.6 Register of the post</li> </ul>                                                | Base 21%                                            | 0.00                                    | Tax 21%                | 0.00                            | Excluding tax                 | 0.00            |                            |           |
| ► 2.7 Data boxes                                                                                                   | For VAT statement                                   | 0 standard                              |                        |                                 |                               |                 |                            |           |
| Assets                                                                                                    | VAT self-assessment                                 | !! select !! 🗸 🗸                        | Carry out self-assessm | ent of VAT                      |                               |                 |                            |           |
| Manager outputs                                                                                                    |                                                     |                                         |                        |                                 |                               |                 |                            |           |

#### 4.1 Top menu

**Operations:** Hides and opens the left frame (list of operations)

eso 🤥

Home: link opens user's home page.

#### ESO9START

**Application name** 

Link opens the page of Events.

This page is used for a quick overview about the actual situation of the company, user's day tasks, system actualities and others. New events can be defined and can be appropriated to one user or group of users.

#### Space between application name and search icon = Visited

All activities opened by user are remembered during one session so that he can easily change activity. His position and not-finished work will not be lost.

Link on the long empty space opens "Visited" in the left frame.

#### Full-text search

In tables: Subjects, Document headers, Document Items. Full-text search is also accessible in activity 6.4.1.2

ŵ

Q,

**Client cache deleting** 

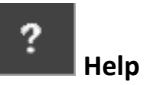

#### **Current date**

Link allows the user to change the day. It changes the date only for current user and only during one session.

**User name:** Link opens user's home page. Drop down menu shows access to home page, cache deleting, help and application theme change.

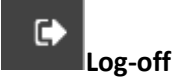

# 4.2 Left frame - List of operations

The whole system functions are accessible to users via **operations**.

Users are organized in groups describing their working position. Operations used by each group are assigned during the system implementation.

Each operation has its number. (Useful to identification of operation user is talking about.)

The operations are structured in hierarchic groups. The groups can be opened and closed.

The user can define his favorite operations. Useful when his list of operations is really long.

## 4.3 Middle frame - working area

# 5. Watching, inserting, editing data

Page related to the data presents them in a **form**. There can be one or more forms on the page.

# 5.1 Icons on the top of the form

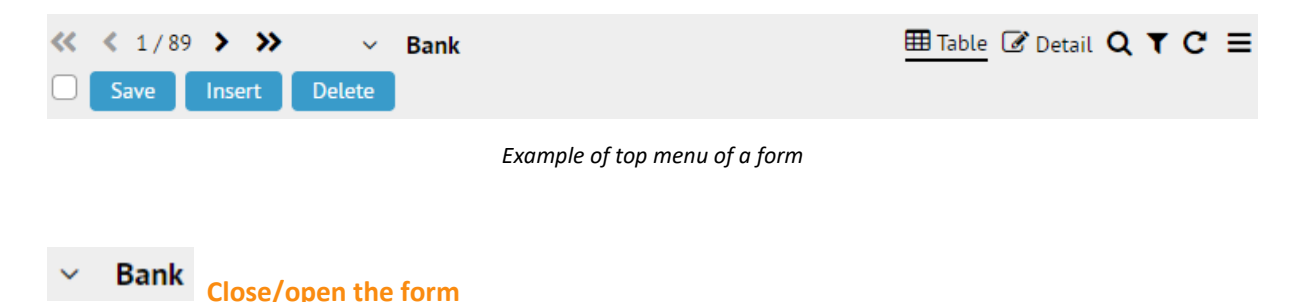

To gain space in the working area user can close (minimize) one or more forms.

I Table Detail Detail/Table

To change the way records are presented to user. In both of them user can accede to same functionalities.

Shortcut: F8.

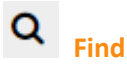

Opens a dialog for define parameters of search:

- Searched value
- Field to search in
- Option if search only for records where the searched field begins by given value or records where given value is anywhere inside the searched field.
- Option if activate the filter according to searching.

Shortcut: CTRL + F

# **T** Filter

Filter dialog can open automatically when user opens the operation or it can be opened by user.

Active filter is indicated by a symbol of filter (top left in *Table*, down left in *Detail*) and by yellow coloring of the filter icon.

Shortcut: CTRL + G

There are <u>four tabs</u> in the filter:

#### Tab Basic

Dialog contains all fields of the form. User can fill in one or more of them (relation AND).

For filling in filtered value special symbols can be used:

| Symbol       | Meaning                                                        |  |  |
|--------------|----------------------------------------------------------------|--|--|
| %            | any characters (replaces one or more characters)               |  |  |
| _            | any character (replaces one character)                         |  |  |
| [AZ] or [09] | interval or list of filtered characters at the position        |  |  |
| [^]          | interval or list of filtered characters is not at the position |  |  |

For every filed there is an operator. Use mouse to change the operator.

| Operator | Meaning      |
|----------|--------------|
| ~        | like         |
| !~       | not like     |
| =        | equal        |
| >        | bigger than  |
| <        | smaller than |

| >=         | bigger or equal         |
|------------|-------------------------|
| <=         | smaller or equal        |
| $\diamond$ | not equal               |
| Х          | is Null (empty)         |
| !X         | is not Null (not empty) |

Filter is activated by **button Filter**.

Filter can be sometimes activated empty (without values). Attention, the result are all records – this can slow down the system! For many operations empty filter is not allowed.

**Button Insert** opens empty form, ready for inserting new records. Only newly inserted records will be shown.

Button Delete cleans all filled-in fields ant settled operators in the filter dialog.

#### Tab Extended

For experienced users. Filtered fields and values can be added one by one, all operators can be used for every field. Relation OR can be used between fields.

#### <u>Tab Manual</u>

For experienced user and system administrators. SQL definition of filter. Relation OR can be used.

#### Tab Configurations

See bellow - chapter "Configuration"

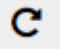

## **Refresh data**

When user opens an operation, he can see the data records existing at that moment. During the time he works in the operation, a new data can be inserted or existing data can be updated by other users. To see actual data user must use this icon.

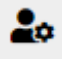

#### Configuration

Configuration is a set of characteristic of a form. Configuration contains:

- Definition of displayed columns in Table and their order, definition of displayed fields in Detail
- Sorting
- Filter

A configuration is saved with a name - title. There can be several configurations defined for one user and one form.

A configuration can be accessible for only one user or it can be for all users. One configuration in each form can be chosen as default configuration for one or all users.

#### Shortcut: CTRL + U

Configuration dialog gives to user a possibility to set up one of saved configuration.

Only dedicated users are allowed to define and save new configurations.

Ð

#### Print data copy

TXT output – copy of displayed records.

# XLS data copy

XLS output – copy of displayed records. If some records are selected by user, only those can enter the output.

|     | _ |
|-----|---|
|     |   |
| - 1 |   |
|     | _ |

#### Saved reports

Dialog shows a list or reports related to the operation that were designed by dedicated users and system administrators. Every user can print them.

## 5.2 Buttons in the bottom of the form

#### Arrows, Save, Insert, Cancel, Delete (depends of user authorization), Menu

#### Button "Menu" in the form

Menu is accessible or by button "Menu", or by right mouse button in Browse.

#### **Change sort**

Dialog to choose fields for sorting. More levels are possible.

In browse also can be done by double-click on the column title (CTRL + double-click for more levels).

#### Create row copy

Accessible only for dedicated users and system administrators. To insert a new record as o copy of existing one.

#### **Mark row**

To select and mark records for an action.

User can mark one record (double-click or CTRL + Z in browse, CRTL + Z or cross-field on left bottom corner of editor) or all records (ALT + Plus).

User can invert his selection of marked records.

Marked records can be printed, summarized, deleted (is authorized).

#### **Bulk change of rows**

Allows to change the value of a field for several records – all or only marked.

#### Configuration

In the submenu there are functionalities to create and define configuration, establish security rules, view technical information. Some items are accessible only for dedicated users and system administrators.

#### Report

- Data export (to TXT)
- Data export to XLS
- Saved reports
  - To design new reports
  - To use existing reports

# 6. Shortcuts

| Data actualization            |                                                 |                                                   |  |  |  |
|-------------------------------|-------------------------------------------------|---------------------------------------------------|--|--|--|
|                               | Browse                                          | Editor                                            |  |  |  |
| How to move                   |                                                 |                                                   |  |  |  |
| Previous record               | arrow up                                        | button < or ALT + J                               |  |  |  |
| Next record                   | arrow down                                      | button > or ALT + K                               |  |  |  |
| Previous page of records      | PAGE UP                                         |                                                   |  |  |  |
| Next page of records          | PAGE DOWN                                       |                                                   |  |  |  |
| First record                  | CTRL + PAGE UP                                  | button << or ALT + I                              |  |  |  |
| Last record                   | CTRL + PAGE DOWN                                | button >> or ALT + N                              |  |  |  |
| First column (only in browse) | HOME                                            |                                                   |  |  |  |
| Last column (only in browse)  | END                                             |                                                   |  |  |  |
| Move inside the record        | arrow right or left                             | TAB, Shift+TAB – through all fields<br>and links  |  |  |  |
|                               |                                                 | Enter, Shift+Enter – only through editable fields |  |  |  |
| Previous form on the page     | ALT + PAGE UP                                   | ALT + PAGE UP                                     |  |  |  |
| Next form on the page         | ALT + PAGE DOWN                                 | ALT + PAGE DOWN                                   |  |  |  |
| First column of first record  | Ctrl + Home                                     |                                                   |  |  |  |
| Last column of last record    | Ctrl + End                                      |                                                   |  |  |  |
| Display info about the record | Ctrl + I                                        | Ctrl + I                                          |  |  |  |
|                               | How to edit                                     |                                                   |  |  |  |
| New record                    | button INSERT                                   | ALT + V                                           |  |  |  |
| Save record                   | When quit record by arrow up or down, HOME, END | ALT + U                                           |  |  |  |
| Cancel editing record         | ESC                                             | ALT + S                                           |  |  |  |
| Delete record                 | button DELETE                                   | ALT + Z                                           |  |  |  |
| Write into field              | directly                                        | directly                                          |  |  |  |
| Edit field                    | F2                                              | directly                                          |  |  |  |
| Drop-down fields              | F2 + arrow up or down – choosing new value      | arrow up or down – choosing new value             |  |  |  |
|                               | F2 + letter – choosing value by first<br>letter | letter – choosing value by first letter           |  |  |  |
|                               | F2+ ALT+ arrow down – menu opens                | ALT + arrow down – menu opens                     |  |  |  |

| Day fields                                 | Alt + Q – calendar or calculator             | Alt + Q – calendar or calculator |  |  |
|--------------------------------------------|----------------------------------------------|----------------------------------|--|--|
|                                            | ENTER: insert date from calendar             | ENTER insert date from calendar  |  |  |
|                                            | SPACEBAR: insert today's date                | SPACEBAR insert today's date     |  |  |
| Classifiers                                | F12 – open                                   | F12 – open                       |  |  |
|                                            | Special actions                              |                                  |  |  |
| Local menu                                 | ALT + M or menu key or right mouse<br>button | ALT + M or button Menu           |  |  |
| Data refresh                               | ALT + F5                                     | ALT + F5                         |  |  |
| Help                                       | F1                                           | F1                               |  |  |
| Switch BROWSE/EDITOR                       | F8                                           | F8                               |  |  |
| Find record                                | CTRL + F                                     | CTRL + F                         |  |  |
| Open filter                                | CTRL + G                                     | CTRL + G                         |  |  |
| Change sort                                | CTRL + S                                     |                                  |  |  |
| Record copy                                | CTRL + K                                     | CTRL + K                         |  |  |
| Mark / Unmark record                       | CTRL + Z                                     | CTRL + Z                         |  |  |
| Mark all records                           | ALT + plus                                   | ALT + plus                       |  |  |
| Unmark all records                         | ALT + minus                                  | ALT + minus                      |  |  |
| Previous marked record                     | CTRL + arrow up                              | CTRL + arrow up                  |  |  |
| Next marked record                         | CTRL + down                                  | CTRL + arrow down                |  |  |
| Configuration                              | CTRL + U                                     | CTRL + U                         |  |  |
| TXT data copy                              | CTRL + J                                     | CTRL + J                         |  |  |
| Action menu                                | ALT + C                                      |                                  |  |  |
| Sum of column                              | CTRL + A                                     |                                  |  |  |
|                                            | Actions in data outputs and report           | ts                               |  |  |
| Print dialog                               |                                              |                                  |  |  |
| PIVOT table configuration CTRL + U         |                                              |                                  |  |  |
| Actions in "Visited"                       |                                              |                                  |  |  |
| Link on the module name                    | Start page of the module                     |                                  |  |  |
| Cross at the module name                   | Close all operations in the module           |                                  |  |  |
| Link on the operation     To the operation |                                              |                                  |  |  |
| Cross at the operation                     | Close the operations and all sub-operations  |                                  |  |  |
| Green arrows                               | To the operation with data refresh           |                                  |  |  |
| Filter icon                                | To the operation with filter                 |                                  |  |  |